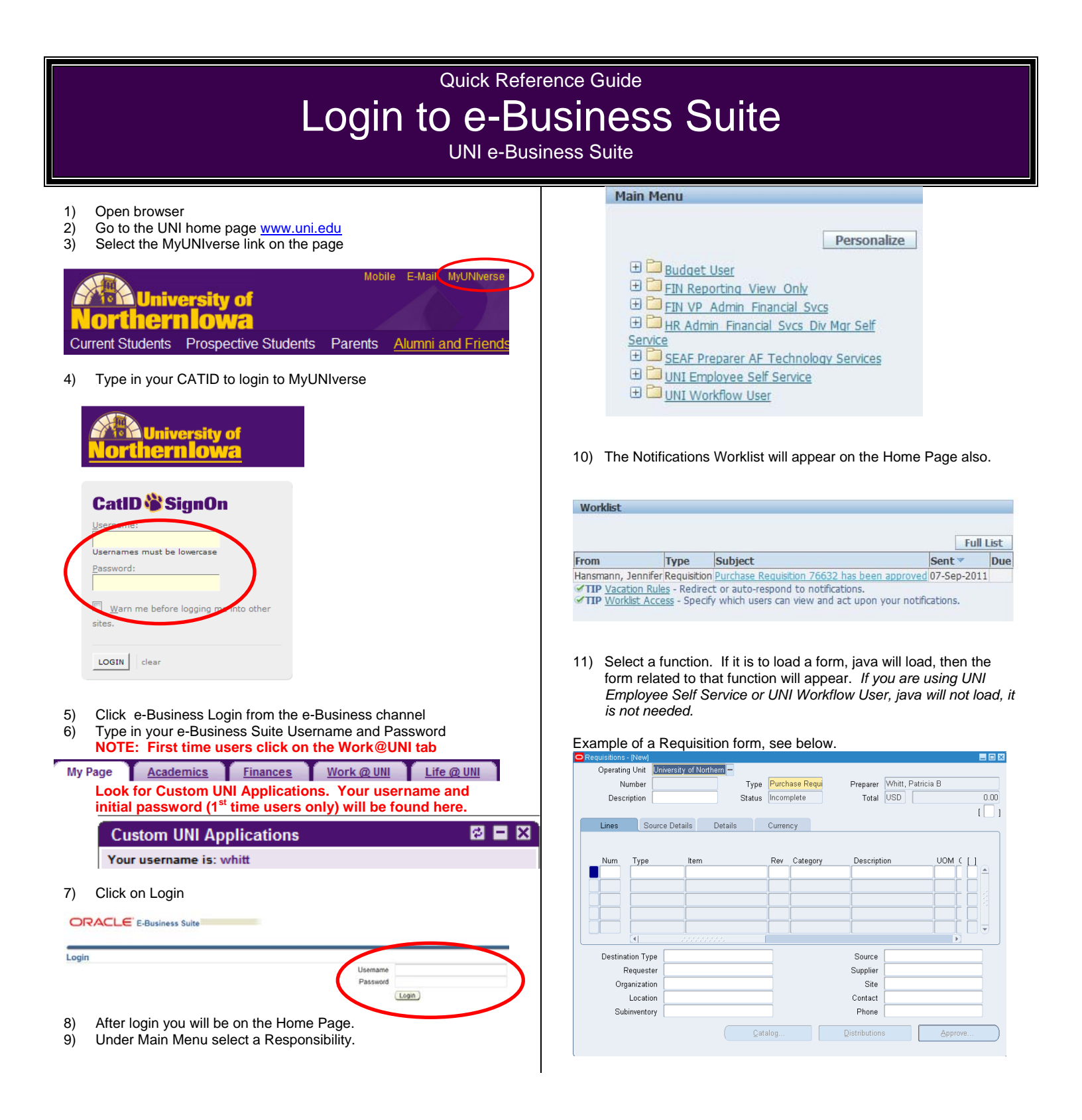

For questions, please contact the ServiceDesk at 3-5555

or email ebiz-help@uni.edu.